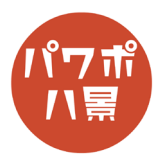

## WANTED

| 1 | 日   -   ロ   ×     ・   ・   ・   ・   ・   ・     ・   ・   ・   ・   ・   ・   ・     ・   ・   ・   ・   ・   ・   ・   ・   ・     ・   ・   ・   ・   ・   ・   ・   ・   ・   ・   ・   ・   ・   ・   ・   ・   ・   ・   ・   ・   ・   ・   ・   ・   ・   ・   ・   ・   ・   ・   ・   ・   ・   ・   ・   ・   ・   ・   ・   ・   ・   ・   ・   ・   ・   ・   ・   ・   ・   ・   ・   ・   ・   ・   ・   ・   ・   ・   ・   ・   ・   ・   ・   ・   ・   ・   ・   ・   ・   ・   ・   ・   ・   ・   ・   ・   ・   ・   ・   ・   ・   ・   ・   ・   ・   ・   ・   ・ <td< th=""><th>「デザイン」→「スライドのサイズ」→<br/>「ユーザー設定のスライドのサイズ」。</th></td<> | 「デザイン」→「スライドのサイズ」→<br>「ユーザー設定のスライドのサイズ」。       |
|---|----------------------------------------------------------------------------------------------------|------------------------------------------------|
| 2 | スライドのサイズ ? ×   スライドのサイズ指定(S): A4 210 x 297 mm   A4 210 x 297 mm ✓   福(W): 19.05 cm    19.05 cm     高さ(L): 27.517 cm    スライド開始番号(N):    1    〇K キャンセル                                                                                                    | 「スライドのサイズ指定」を「A4」<br>「印刷の向き」を「縦」<br>「OK」「最大化」。 |
| 3 | 自動保存   ①   〇   〇   〇   〇   〇   〇   〇   〇   〇   〇   〇   〇   〇   〇   〇   〇   〇   〇   〇   〇   〇   〇   〇   〇   〇   〇   〇   〇   〇   〇   〇   〇   〇   〇   〇   〇   〇   〇   〇   〇   〇   〇   〇   〇   〇   〇   〇   〇   〇   〇   〇   〇   〇   〇   〇   〇   〇   〇   〇   〇   〇   〇   〇   〇   〇   〇   〇   〇   〇   〇   〇   〇   〇   〇   〇   〇   〇   〇   〇   〇   〇   〇   〇   〇   〇   〇   〇   〇   〇   〇   〇   〇   〇   〇   〇   〇   〇   〇   〇   〇   〇   〇   〇   〇   〇   〇   〇   〇   〇   〇   〇   〇   〇   〇   〇   〇   〇 <th>「ホーム」→「レイアウト」→「白紙」。</th>                         | 「ホーム」→「レイアウト」→「白紙」。                            |
| 4 |                                                                                                    | インターネットで「羊皮紙」など画像検索して、<br>紙の画像を挿入。             |

このマニュアルは PowerPoint Microsoft 365 バージョン 2004 で書かれています

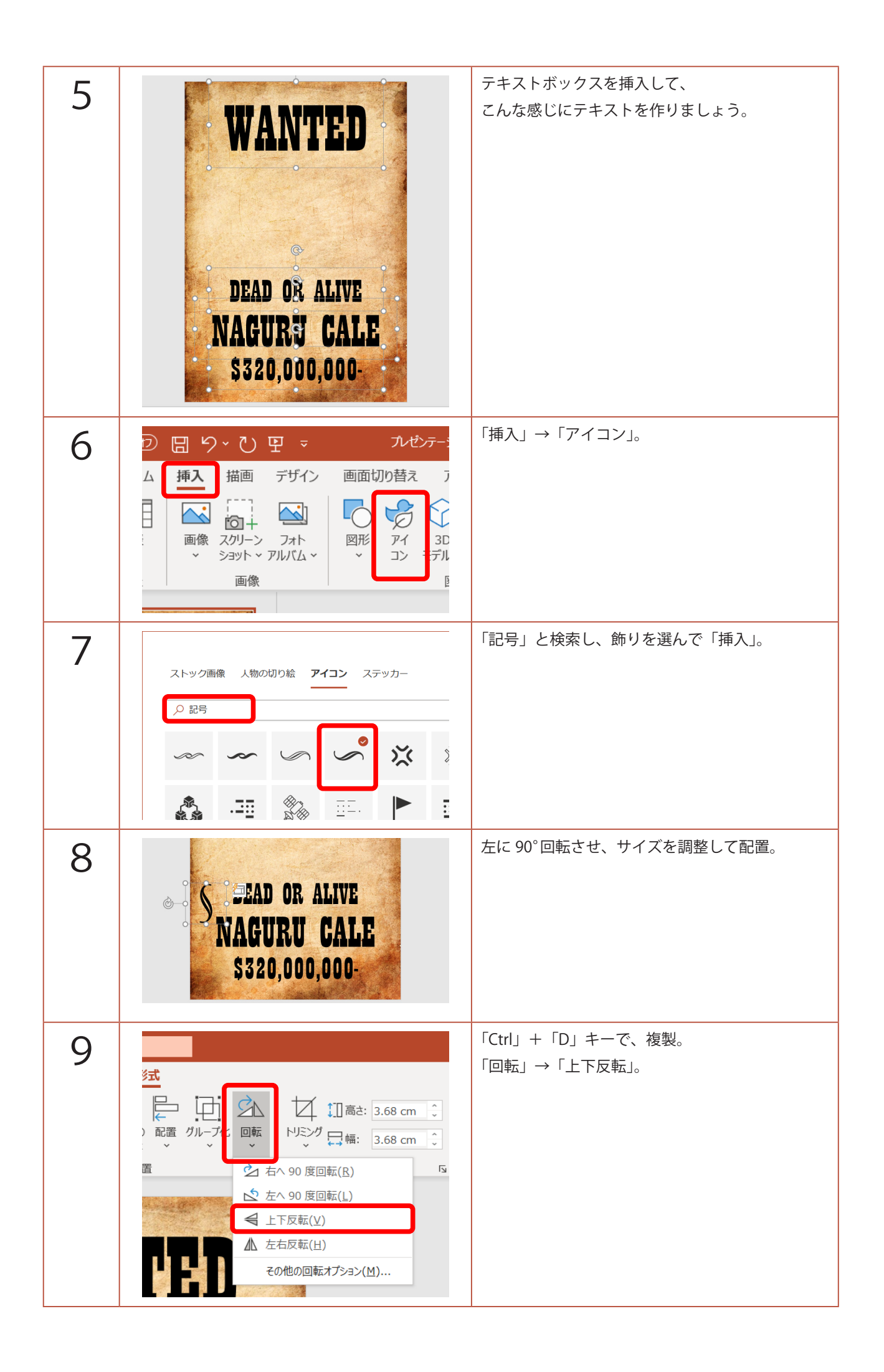

| 10 | DEAD OR ALIVE<br>NAGURU CALE<br>\$320,000,000-                         | 位置を調整。<br>「Shift」を押しながら、元のアイコンも選択し、<br>「Ctrl」+「G」キーで、グループ化。 |
|----|------------------------------------------------------------------------|-------------------------------------------------------------|
| 11 | Hond<br>P書式 グラフィックス形式<br>Pipto Pipe Pipe Pipe Pipe Pipe Pipe Pipe Pipe | 「Ctrl」+「D」キーで、複製。<br>「回転」→「左右反転」。                           |
| 12 | S DEAD OR ALIVE<br>NAGURU CALE<br>\$320,000,000-                       | 左の飾りと同じような位置に配置。                                            |
| 13 |                                                                        | WANTED したい写真を挿入。                                            |
| 14 | 一<br>一<br>一<br>一<br>一<br>一<br>一<br>一<br>一<br>一<br>一<br>一<br>一          | 「トリミング」で、顔がアップになるようトリミン<br>グし、サイズや位置を調整。                    |

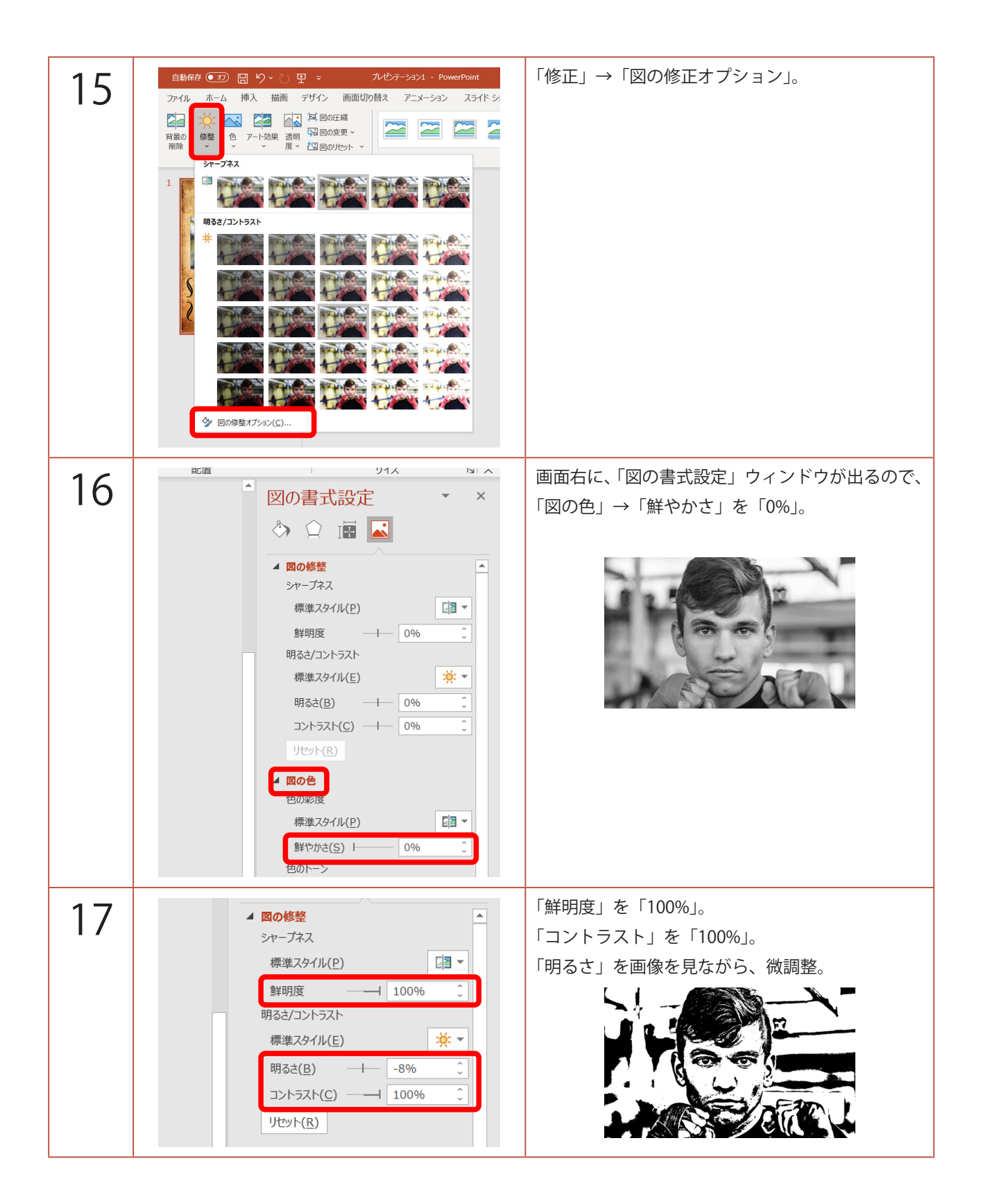

| 18 | 日都府 の つ つ つ つ つ つ つ つ つ つ つ つ つ つ つ つ つ つ                                                                                                    | 「色」→「透明色を指定」。                                          |
|----|----------------------------------------------------------------------------------------------------|--------------------------------------------------------|
| 19 |                                                                                                    | 画像のどこでもいいので、白いところをクリック。                                |
| 20 | 自動保存 ● 20     日 り ~ ひ 田 ○     ルゼケテーション1 - Power       ファイル     木ーム     挿入 描画 デザイン 画面切り替え アニメーション       ● 「 」 ↓     ● レイアウト ~       ● ロ リヤット     ○ □ □ レイアウト ~       ● ゴ 山 グワウト ~     ● ロ リヤット       スライド ● セクション ~     ● I Ц S 並 AL ~ Aa ~ 2 ~       フォント     フォント       1     ● ATITE       NAGURU CALE     5320,000,000 | 画面左のスライドのサムネイルをクリックし、<br>「Ctrl」+「D」キーで、複製。             |
| 21 | WANTED<br>WANTED<br>DEAD OR ALIVE<br>NAGURJ CALE<br>S320,000,000                                                                                                    | 「Shift」キーを押しながら、背景の紙以外の全てを<br>選択。<br>「Ctrl」+「X」で、切り取り。 |

| 22 | 自動保存 ● わ 日 り ~ ひ 田 マ フ<br>ファイル ホーム 挿入 描画 デザイン 画面切り<br>い<br>い ひ つ つ つ つ つ つ つ つ つ つ つ つ つ<br>い か つ つ つ つ つ つ つ つ つ つ<br>い か つ つ つ つ つ つ つ つ つ つ つ<br>い か い い つ つ つ つ つ つ つ つ つ<br>新しい ご い やット<br>スライド ~ 団 セクション ~<br>貼り付けのオブション:<br>こ<br>い ひ い つ つ つ つ つ つ つ つ つ つ つ つ つ つ つ つ つ | 「貼り付け」→「図」。                                    |
|----|----------------------------------------------------------------------------------------------------|------------------------------------------------|
| 23 |                                                                                                    | テキストボックス、アイコンも含め、画像として<br>貼り付けられるので、サイズや位置を調整。 |
| 24 |                                                                                                    | 画像をダブルクリック、<br>「透明度」→「15%」にし、少し背景となじませます。      |
| 25 | WANTED<br>DEAD OR ALIVE<br>NAGURU CALE<br>S320,000,000                                                                                                    | WANTED の完成です。                                  |